## HOW TO: Verify/Update an Email Address in People First

- Go to <u>https://peoplefirst.myflorida.com/peoplefirst/index.html</u>
- Sign in with your People First ID and password.
- Click "Contact Information"

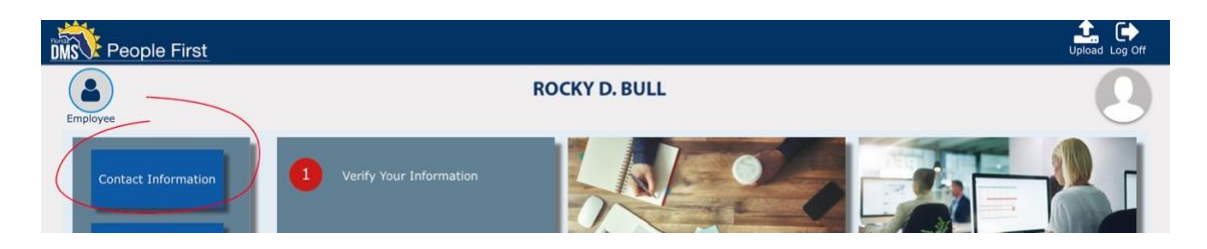

- Verify your email or update to your correct email address
- To edit, click on the "Notification Email" row and click the edit button.

| 🏌 People First          |                 |       |               |       |            | Log Off    |  |
|-------------------------|-----------------|-------|---------------|-------|------------|------------|--|
| ployee                  |                 | ROCKY | ROCKY D. BULL |       |            |            |  |
| Employee / Contact Info | ormation        |       |               |       |            |            |  |
| <u>اگا</u>              |                 |       |               |       |            |            |  |
| Address Type            | Address         | City  | State         | ZIP   | Stop Ema   | End Date   |  |
| Home Address            | 123 BULL AVENUE | ТАМРА | FL            | 33620 | 04/14/2023 | 12/31/9999 |  |
| Mailing Address         | 123 BULL AVENUE | TAMPA | FL            | 33620 | 04/14/2023 | 12/31/9999 |  |
| Notification Email      | ROCKY@USF.EDU   |       |               |       | 04/14/2023 | 12/31/9999 |  |

## • Update the email address and click "Save"

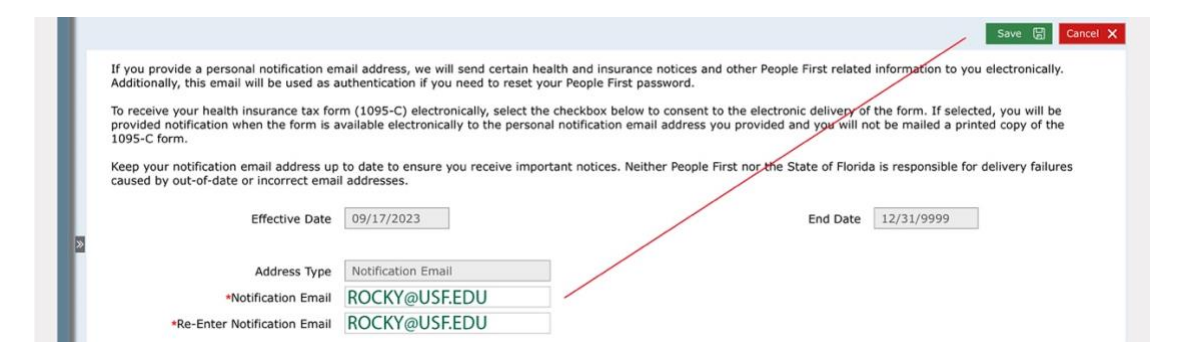

## • Confirmation will pop up

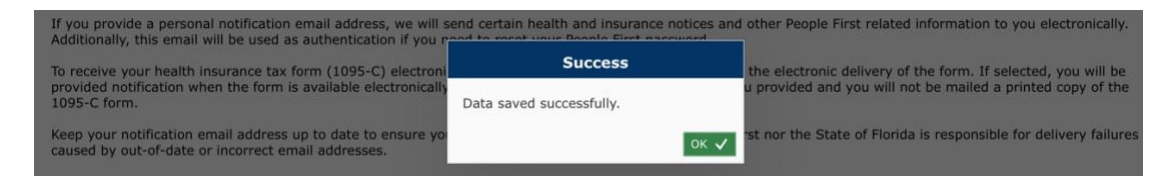